## \*\*\*คำแนะนำก่อนการประชุม รบกวนทุกท่านเปลี่ยนข้อมูลชื่อ (Display Name) ใน Zoom ล่วงหน้าอย่างน้อย 1 วัน (17/03) ก่อนวันที่จะเข้าร่วมประชุมใหญ่สามัญ ให้อยู่ในรูปแบบ : รหัสสมาชิก เว้นวรรค ตามด้วย ชื่อ – นามสกุล Ex: 111111 ขนิษฐา พุ่มXXXX

| <u>หัวข้อ</u>                                | <u>หน้า</u>    |
|----------------------------------------------|----------------|
| 🗖 การเปลี่ยนชื่อ (Display Name) ใน Zoom      | <u>3 - 9</u>   |
| กรณีไม่ได้ทำการเปลี่ยนชื่อก่อนเข้าร่วมประชุม | <u>10 - 12</u> |
| 🗖 การเข้าร่วมประชุมใหญ่+บรรยายพิเศษ          | <u>13 - 21</u> |
| การยืนยันตัวตน                               | <u>22 – 26</u> |
| การลงมติวาระต่างๆ                            | <u>27 – 28</u> |

# การเปลี่ยนชื่อ (Display Name) ใน Zoom

### วิธีการเปลี่ยนชื่อ (Display Name) บน Computer

ผ่าน <u>https://zoom.us/signin</u> Log in เข้าใช้งาน

| SOLUTIONS - PLANS & PRI | CING CONTACT SALES RESOURCES <del>v</del> | JOIN A MEETING HOST A MEETING SIGN IN                                                                                                    | SIGN UP, IT'S FREE                                                                        |
|-------------------------|-------------------------------------------|----------------------------------------------------------------------------------------------------|-------------------------------------------------------------------------------------------|
|                         | SIGN IN<br>Welcome back!                  | Email Address   Email Address   Password   Password   Assword By signing in, 1 agree to the Zoom's Privacy Statement and Terms of Service.   Sign In   Image: State signed in   Or sign in with | 2<br>Email Address<br>Image: Compare to the Zoom's Privacy Statement and Terms of Service |
|                         |                                           | SSO Google Earchook                                                                                                    | Sign In                                                                                   |

✓ Stay signed in

็คลิกที่เ

Sign in

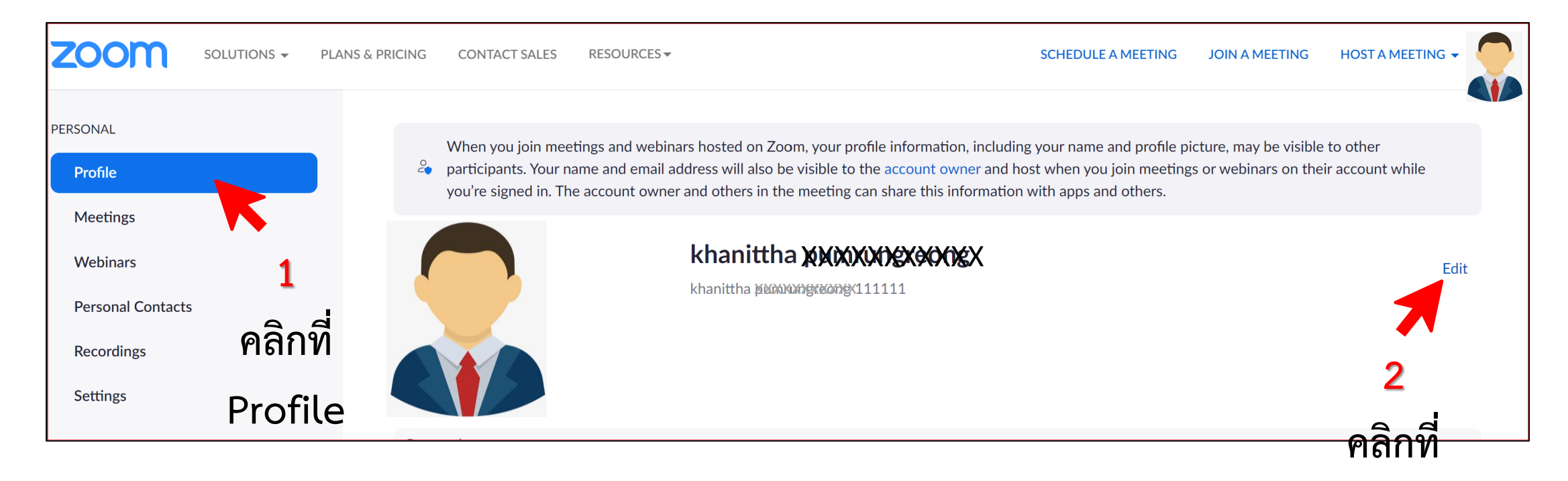

#### Edit

#### ทำการแก้ไขข้อมูลในช่อง Display Name ให้อยู่ในรูปแบบ **รหัสสมาชิก** เว้นวรรค ตามด้วย **ชื่อ – นามสกุล**

When you join meetings and webinars hosted on Zoom, your profile information, including your name and profile picture, may be visible to other

| 4 | participants. Your name and email address will also be visible to the account owner and host when you join meetings or webinars on their account while |
|---|----------------------------------------------------------------------------------------------------|
|   | you're signed in. The account owner and others in the meeting can share this information with apps and others.                                         |

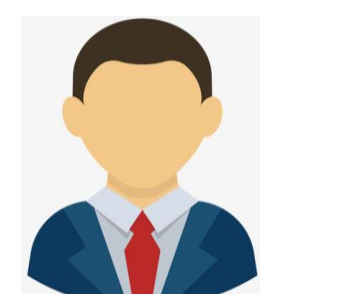

| First Name Last Name                                                                                |   |
|----------------------------------------------------------------------------------------------------|---|
| khanittha pumrungreong                                                                              |   |
|                                                                                                    |   |
| Display Name                                                                                        |   |
| 1 111111 ขนิษฐา พุ่มxxxxx                                                                           |   |
| Enter a name (e.g. your first name, full name, or nickname)<br>that will be shown to others on Zoom |   |
|                                                                                                    |   |
| Pronouns ⑦                                                                                          |   |
| Enter your pronouns                                                                                 |   |
| How would you like to share your pronouns?                                                          |   |
| Select an option v                                                                                  |   |
| Pronouns are always visible to your contacts on your profile                                        |   |
| Save Cancel                                                                                         | • |
| 2                                                                                                   |   |
| โคลิกที่ป่ม Save Save                                                                               |   |

### วิธีการเปลี่ยนชื่อ (Display Name) บน Mobile

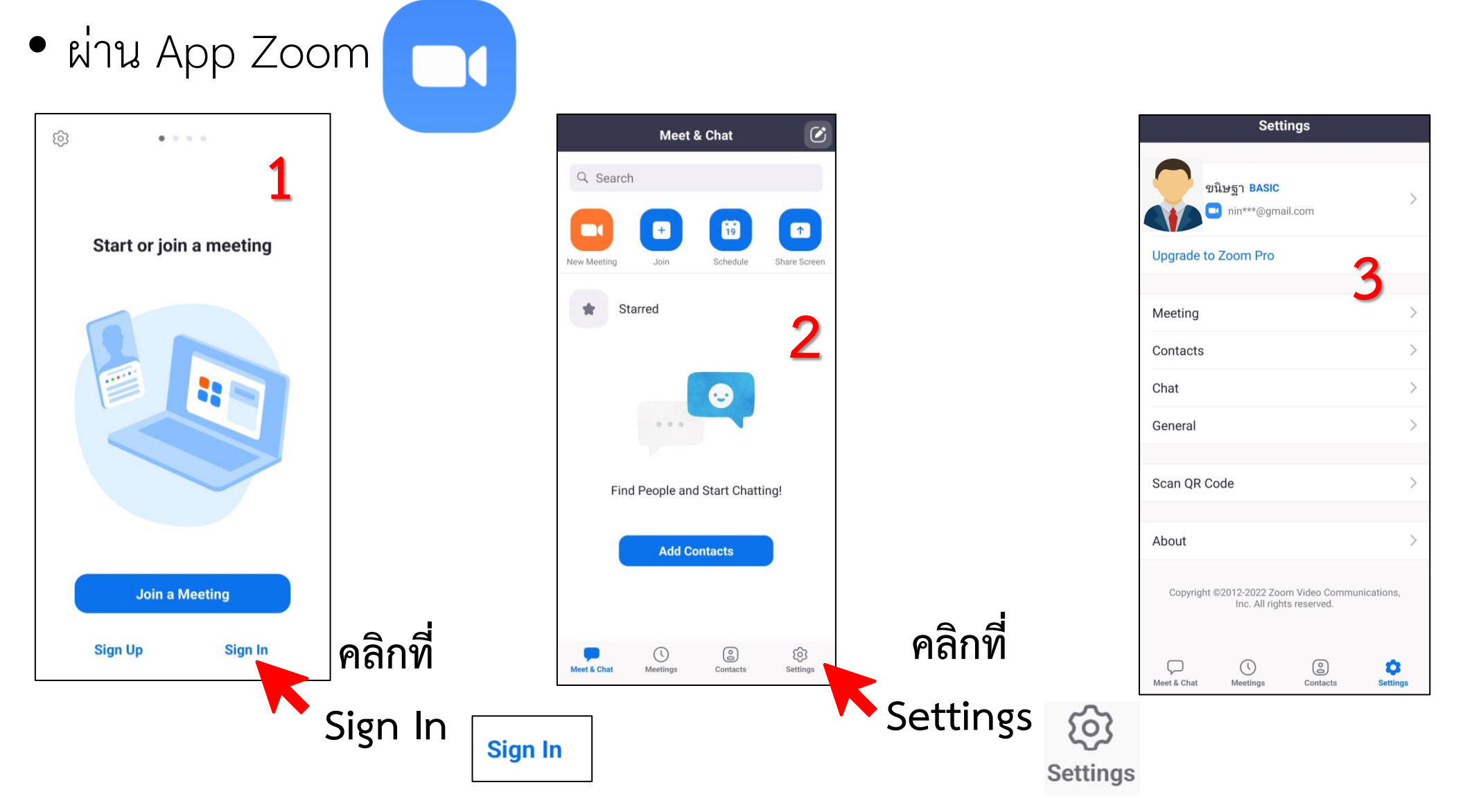

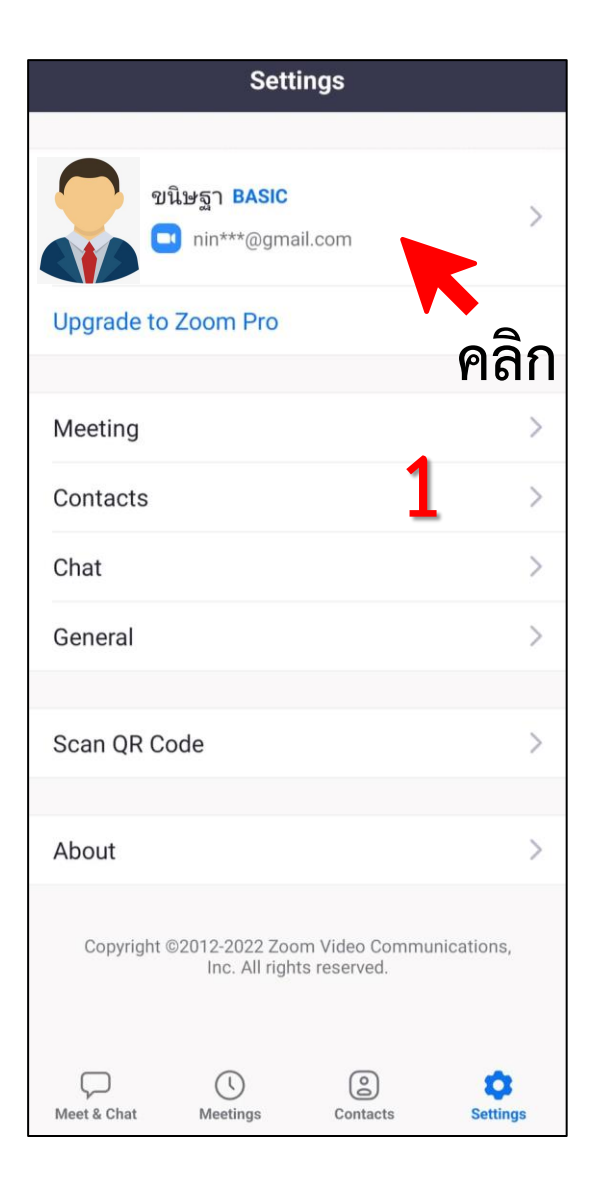

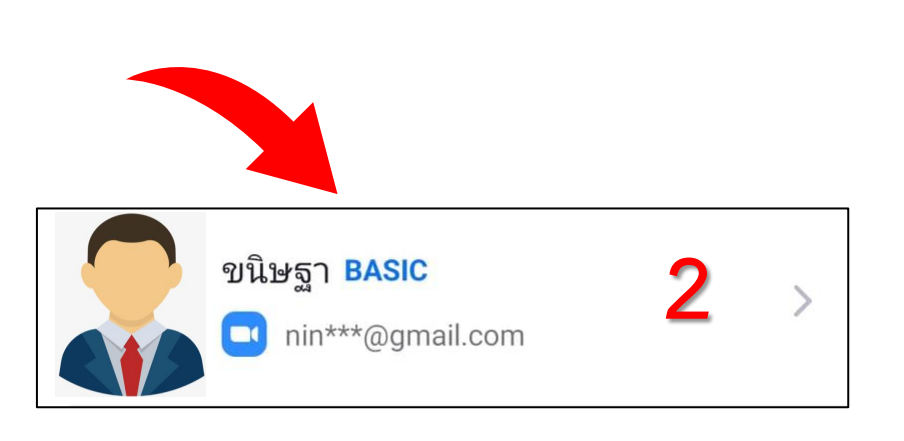

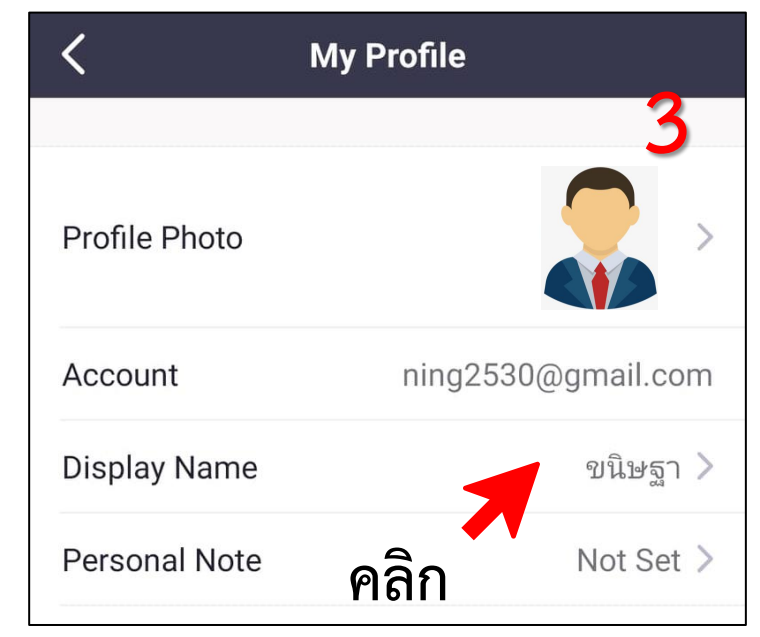

Display Name เพื่อทำการเปลี่ยนชื่อ

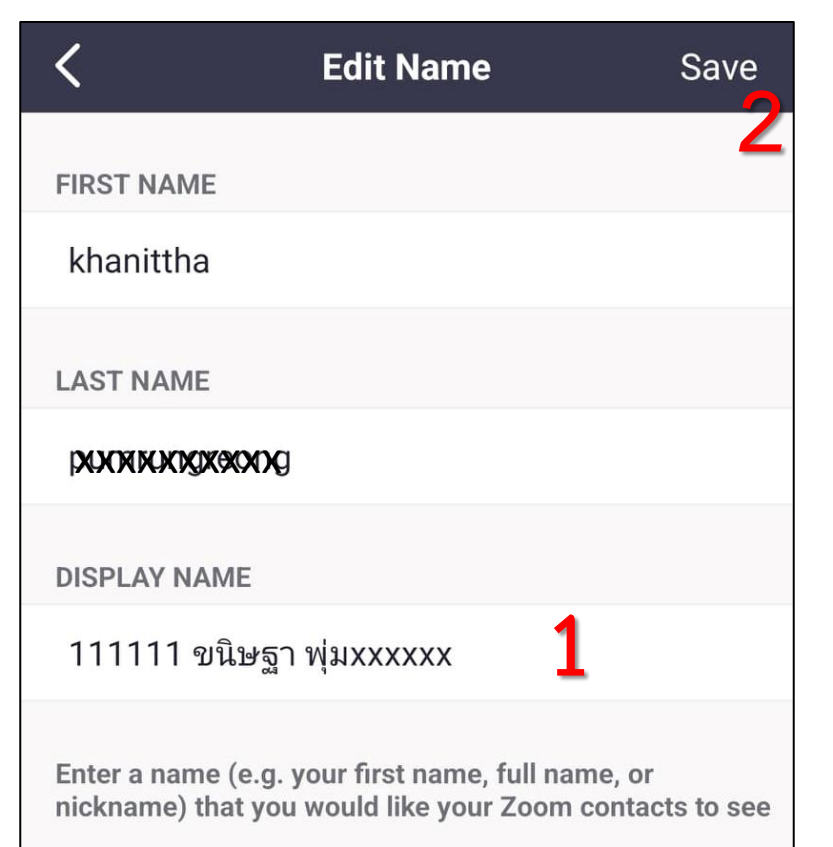

ทำการแก้ไขข้อมูลในช่อง Display Name (1) ให้อยู่ในรูปแบบ รหัสสมาชิก เว้นวรรค ตามด้วย ชื่อ – นามสกุล

แล้วคลิกปุ่ม Save (2)

Save

# กรณีไม่ได้ทำการเปลี่ยนชื่อก่อนเข้าร่วมประชุม

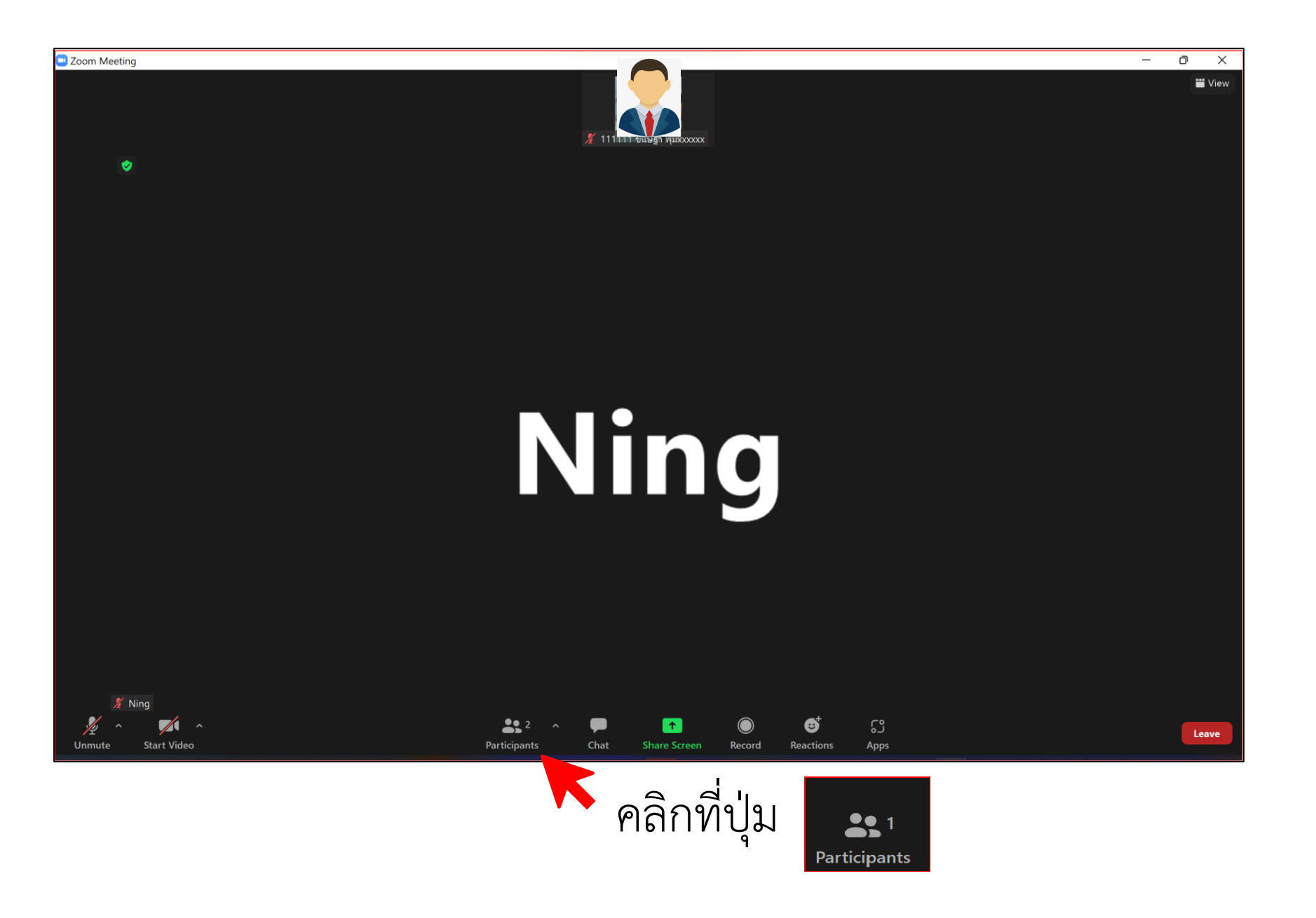

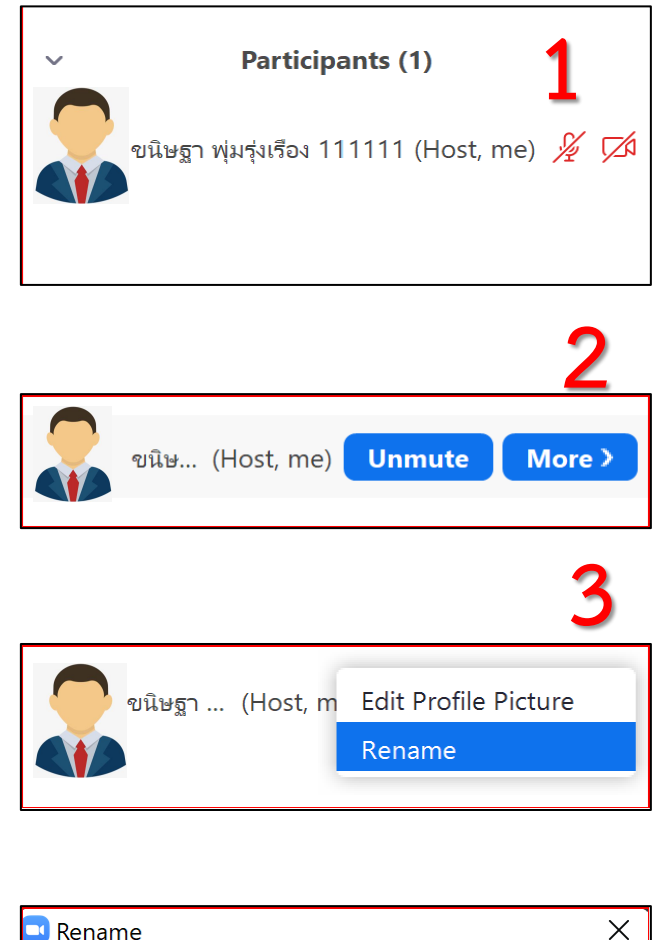

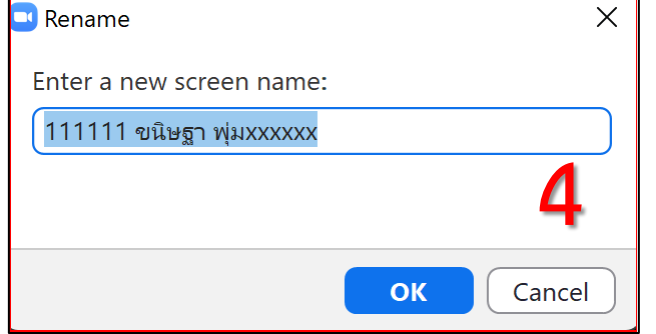

 หลังจากคลิกปุ่ม Participants จะปรากฏข้อมูลดังรูปให้ทำการเปลี่ยนในรูปแบบที่ทางสมาคม แนะนำไว้โดยการเอาเม้าส์ไปวางแถวชื่อตามรูป
 1.คลิกที่ปุ่ม More (2) 2.คลิกที่ปุ่ม Rename (3) เการแก้ไขให้ถูกต้องแล้วคลิกปุ่ม OK (4) (4)

# การเข้าร่วมประชุมใหญ่+บรรยายพิเศษ

#### การเข้าร่วมผ่าน link บน Computer

เมื่อได้ทำการกรอกข้อมูลแบบตอบรับแล้วทางสมาคมจะจัดส่ง link ไปให้ตาม E-mail ที่ได้แจ้งไว้

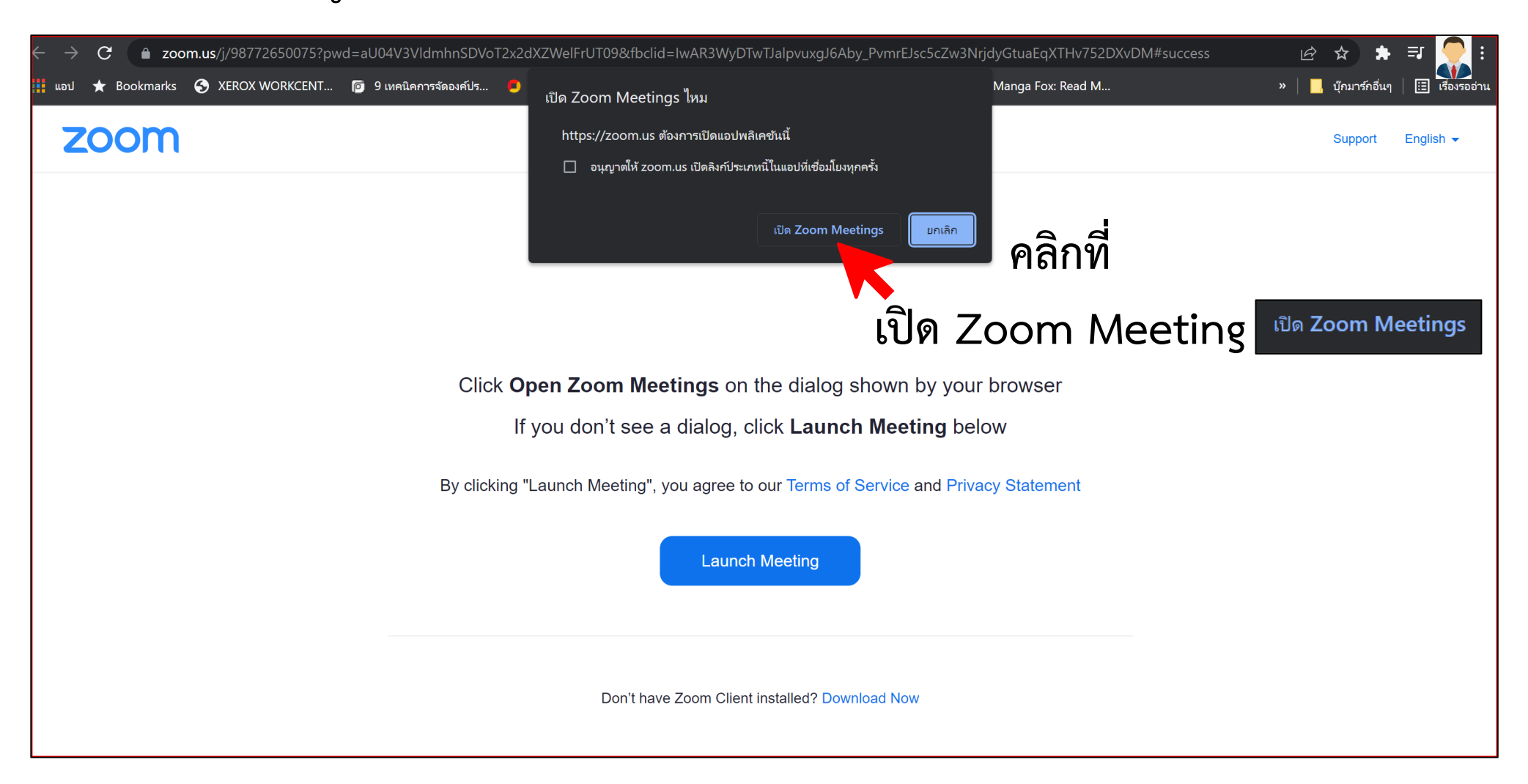

#### จะปรากฎหน้าจอการประชุม

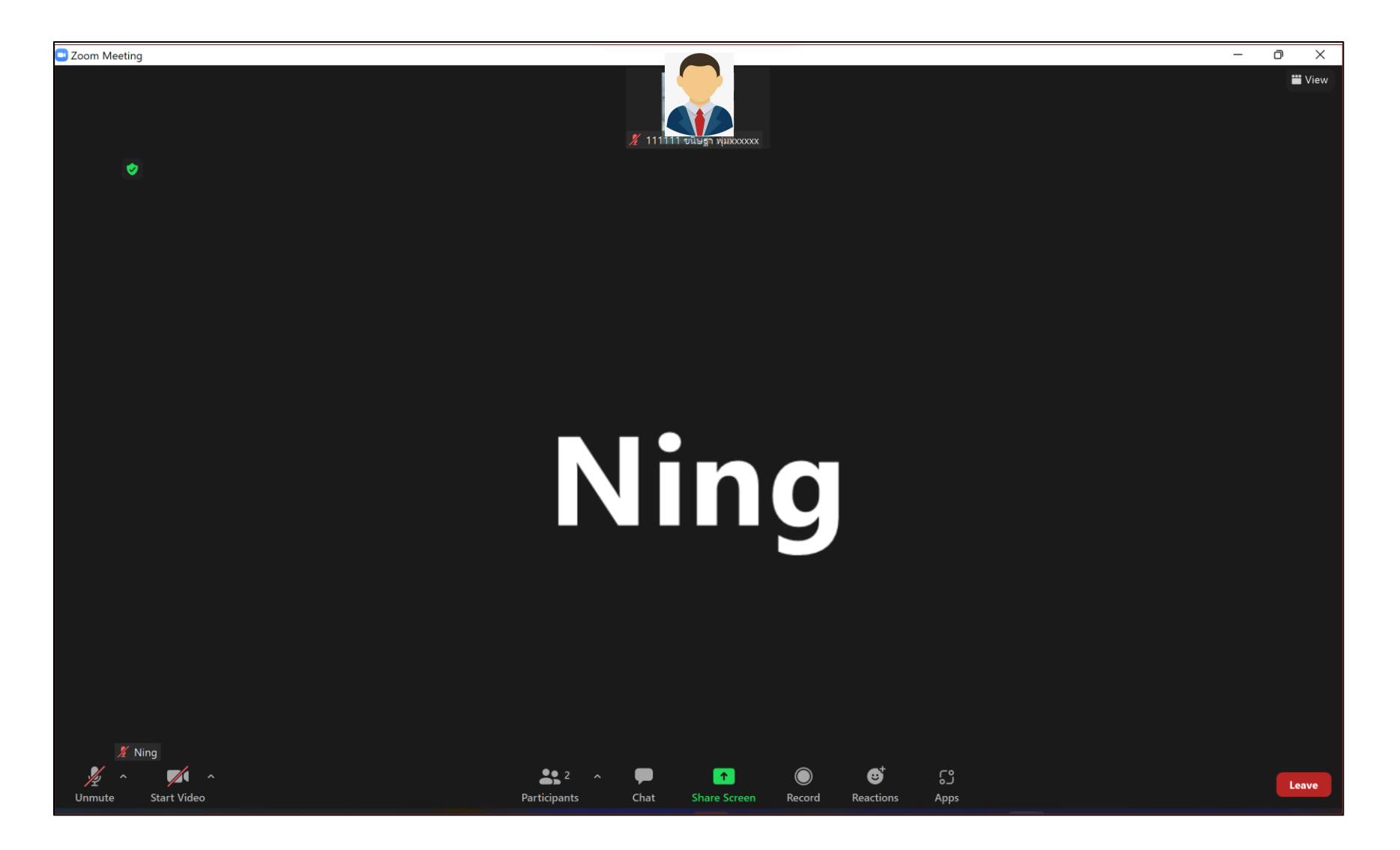

**การเข้าร่วมผ่าน link ผ่าน Mobile** เมื่อทำการกด link ตาม E-mail ที่ได้แจ้งไว้ จะปรากฎหน้าจอการประชุมดังรูป

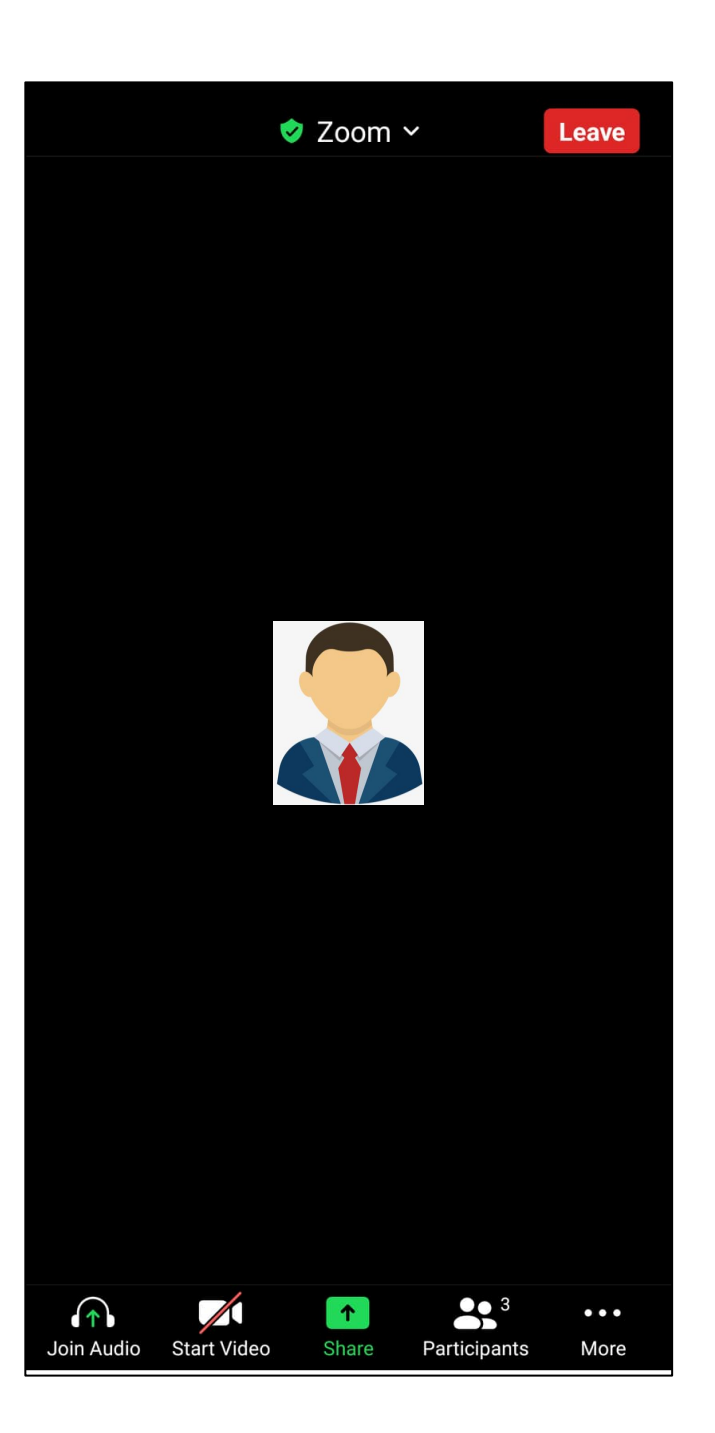

#### การเข้าร่วมผ่าน Meeting ID บน Computer

จะแนบมาพร้อมกับ E-mail ที่ทางสมาคมส่งไปให้

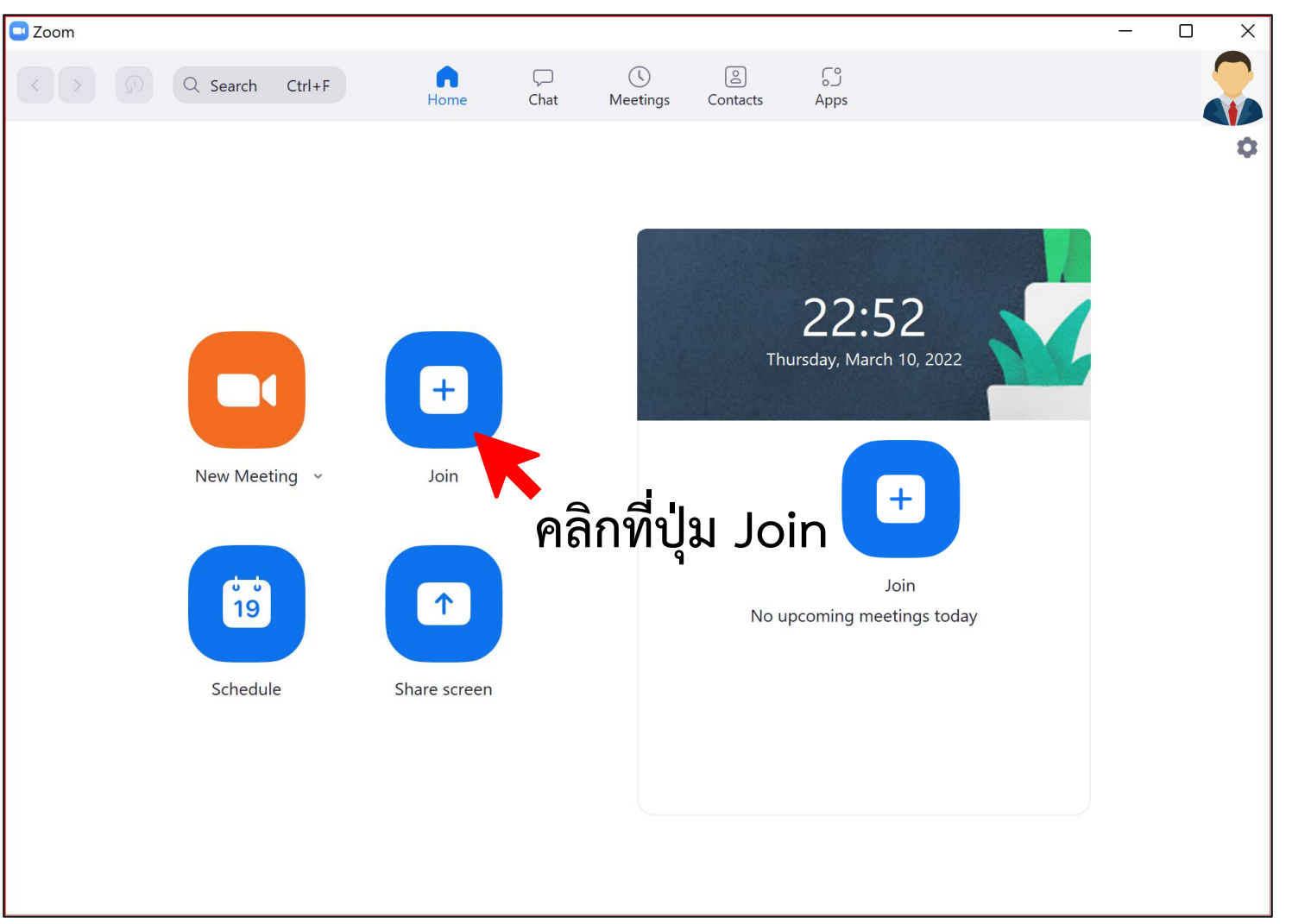

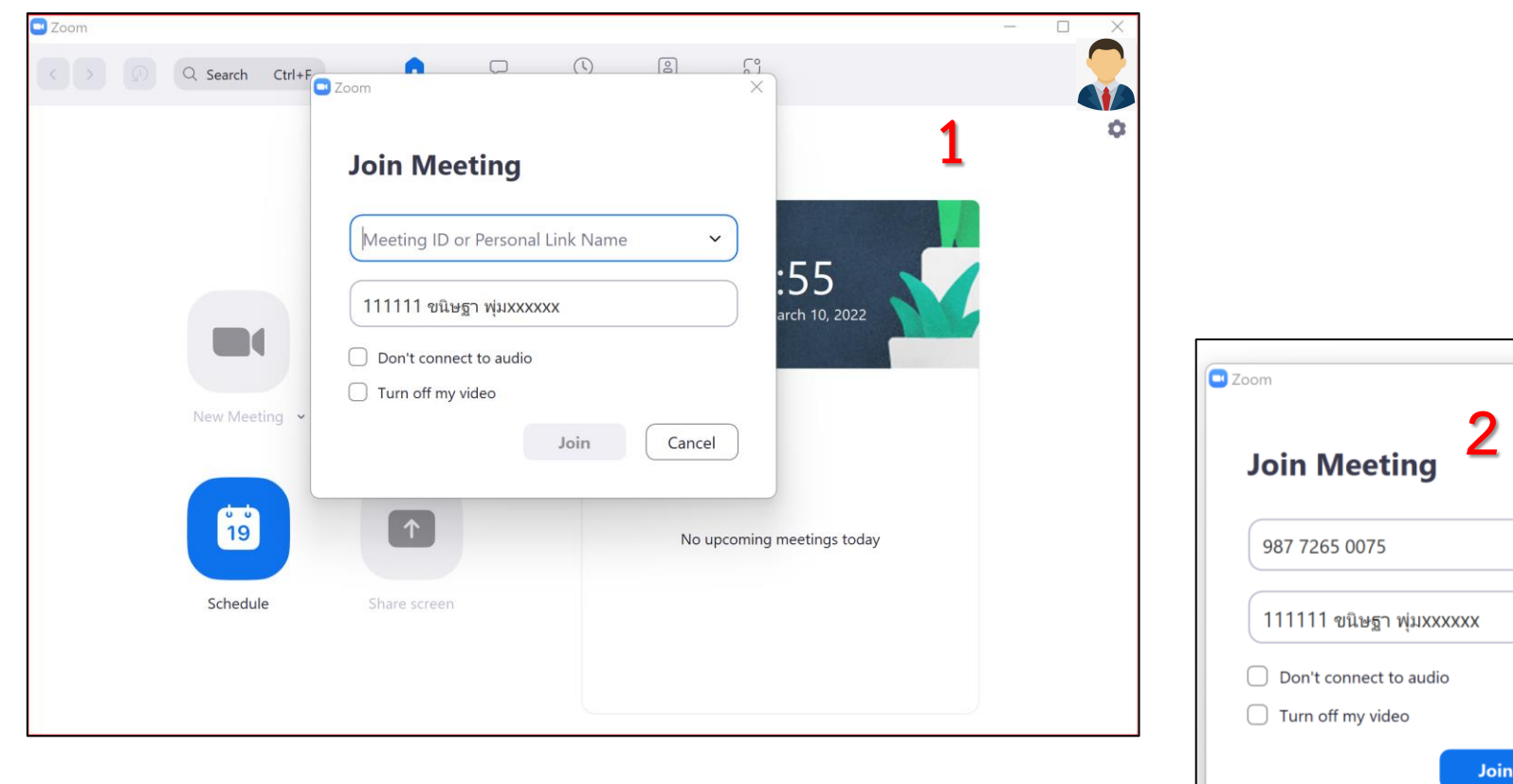

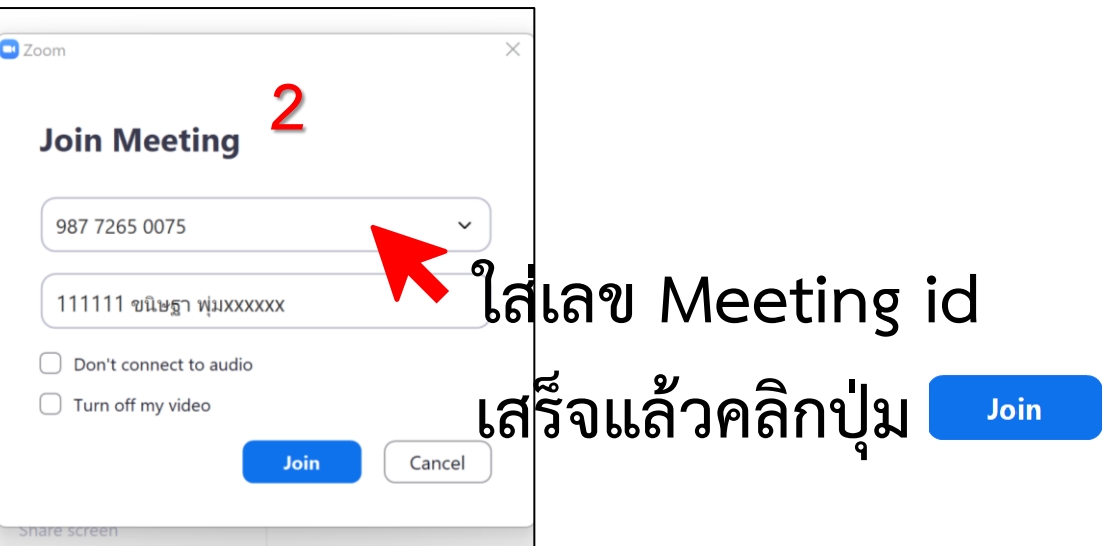

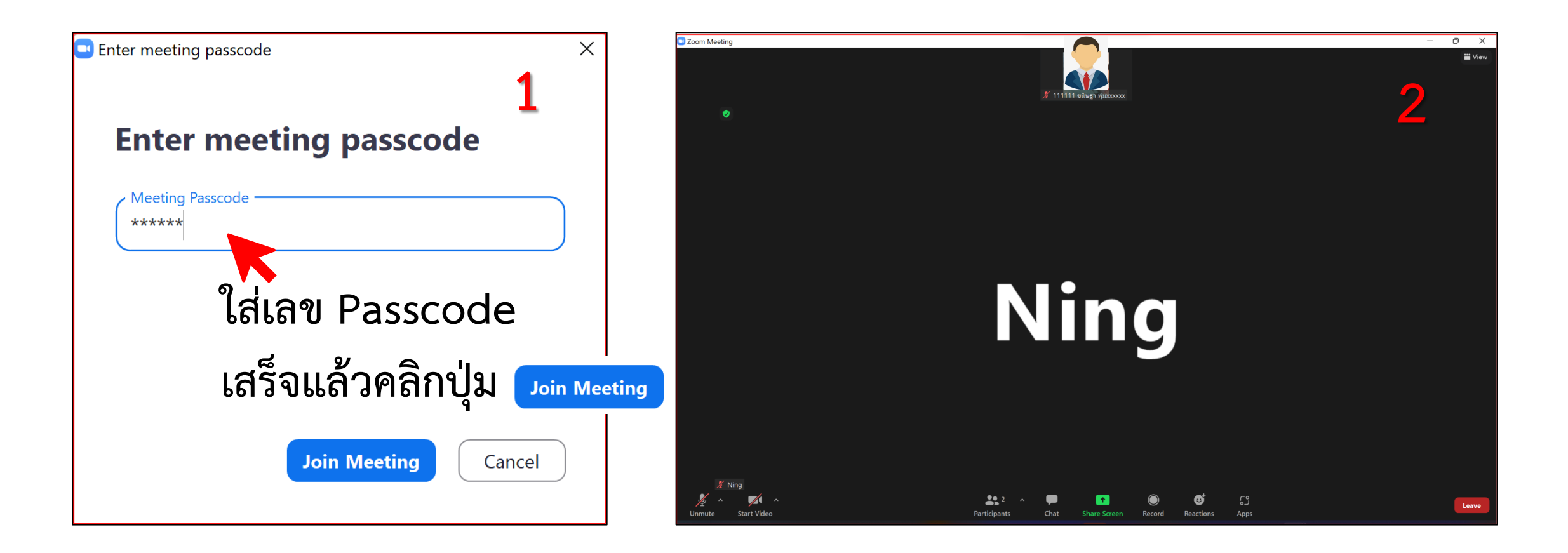

#### การเข้าร่วมผ่าน Meeting ID บน Mobile

Settings

Meet & Chat

Meetings

Contacts

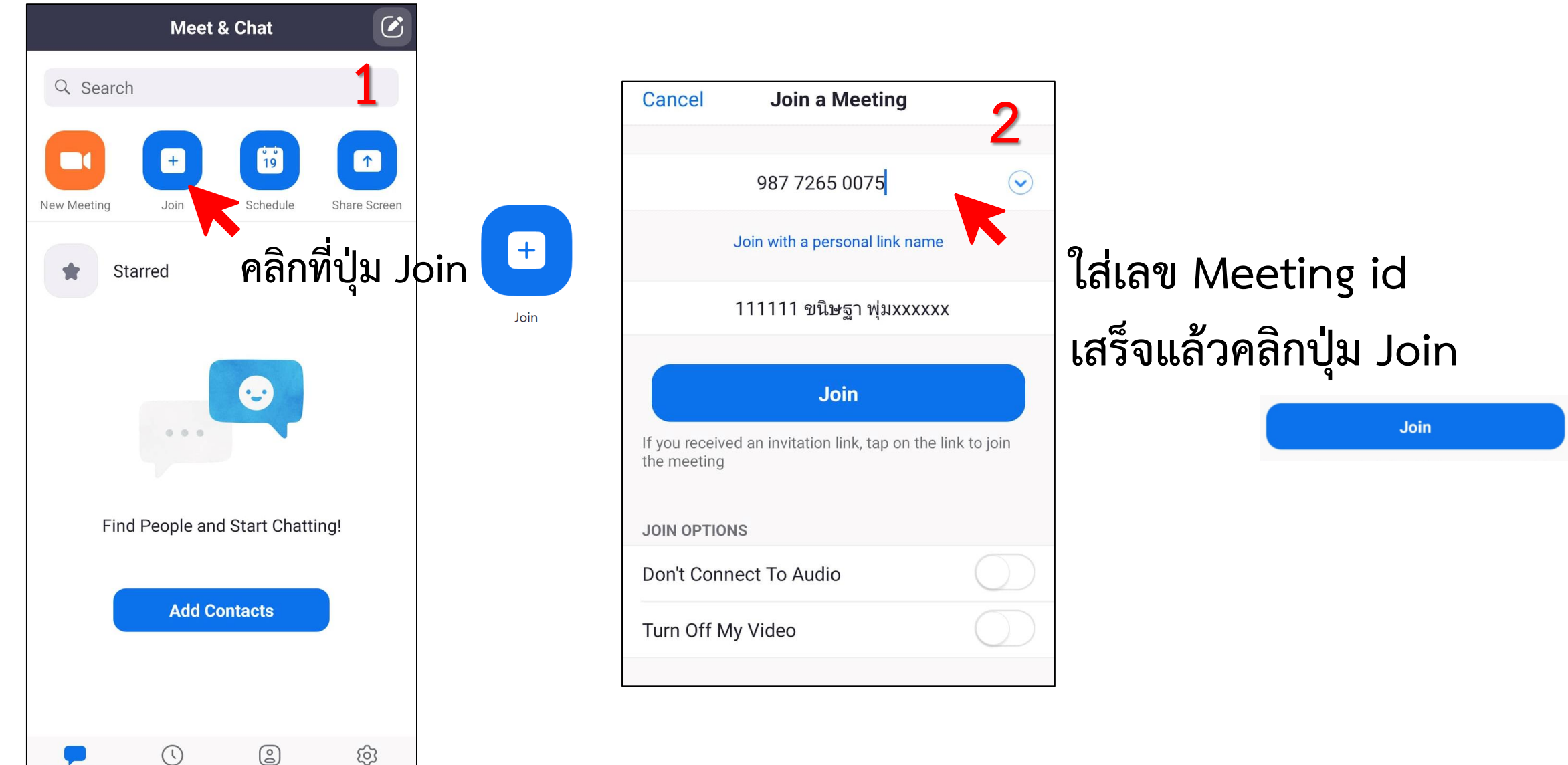

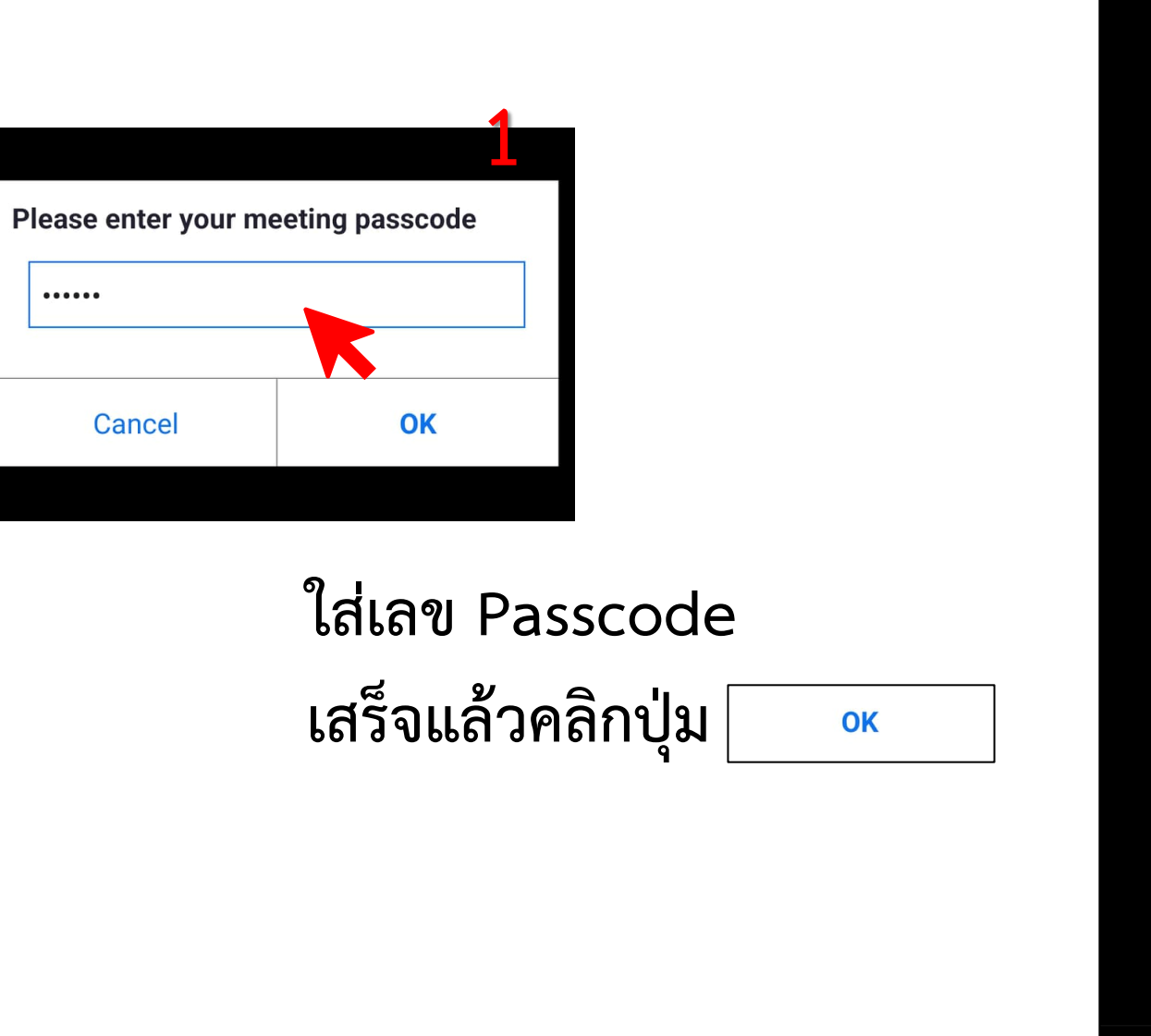

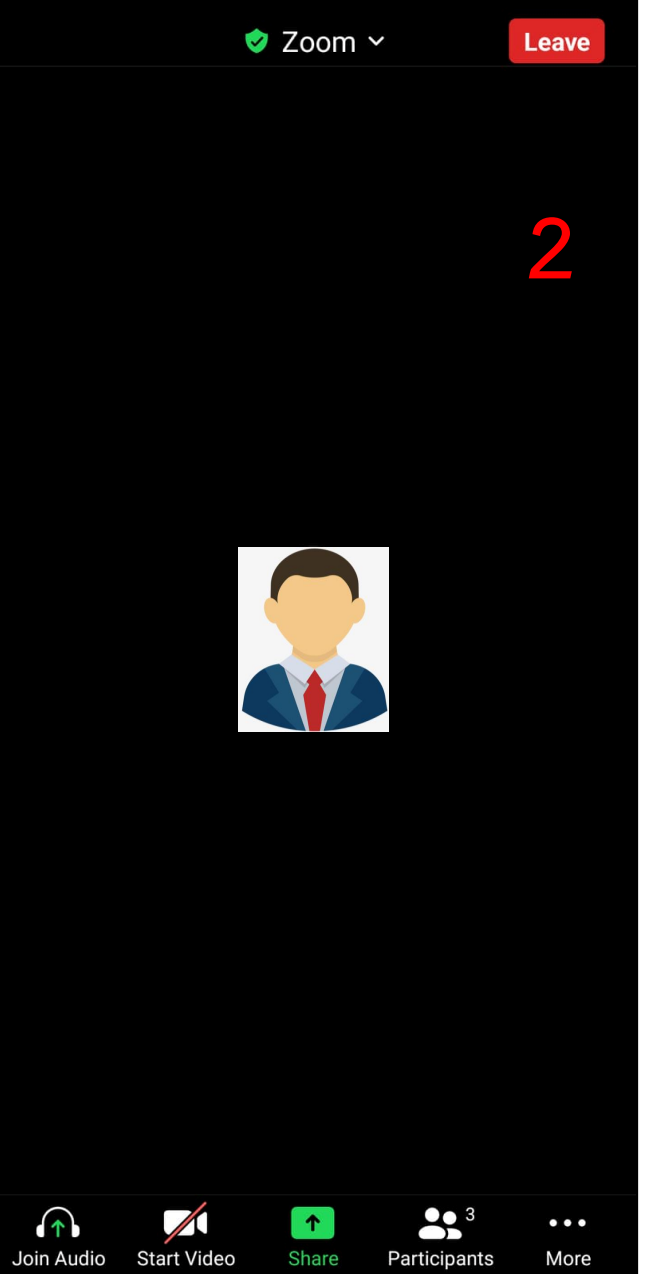

## การยืนยันตัวตน

#### การยืนยันตัวตน บน Computer

สังเกตที่มุมจอด้านล่างของ Zoom

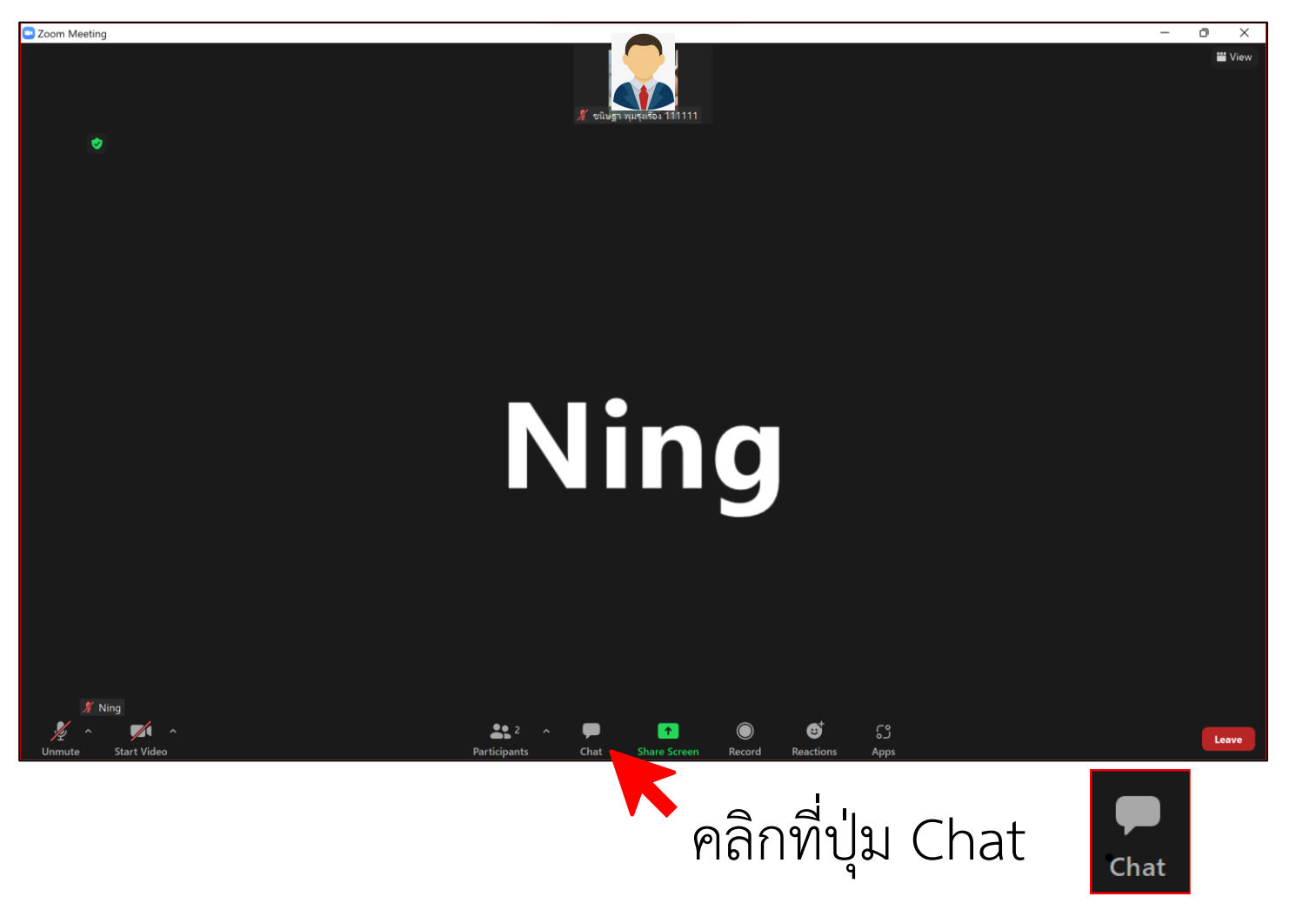

#### ห้อง Chat อยู่ทางขวามือของ Zoom <u>การยืนยันตัวตน</u>

1. ผู้รับมอบอำนาจสมาชิกนิติบุคคล

- พิมพ์ในช่องของข้อความ Chat (**2**) โดยการพิมพ์ **เลขที่สมาชิก / ชื่อ-นามสกุล /หน่วยงาน** ที่เป็นผู้แทน แล้วกดปุ่ม Enter ที่ Keyboard

2. สมาชิกสามัญตลอดชีพ และ รายปี

- พิมพ์ในช่องของข้อความ Chat (**2**) โดยการพิมพ์ **เลขที่สมาชิก / ชื่อ-นามสกุล /หน่วยงาน (ถ้<u>ามี)</u>** 

แล้วกดปุ่ม Enter ที่ Keyboard เท่ากับเป็นการยืนยันตัวตนเสร็จสมบูรณ์

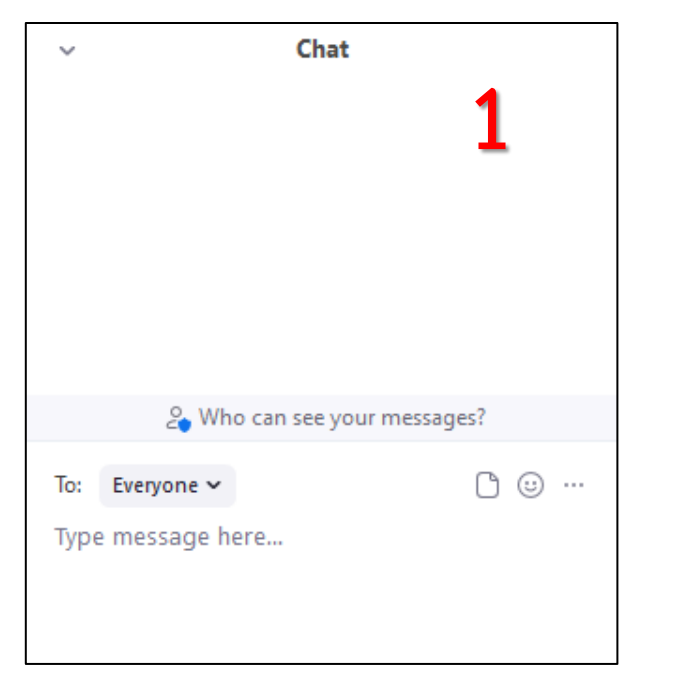

| 2 Who                      | o can see your messag | ges?  |
|----------------------------|-----------------------|-------|
| To: Everyone 🗸             |                       | □ ☺ … |
| 111111/ <u>ขนิษฐา พ</u> ุ่ | มxxxxx/สทค.           | 2     |
|                            |                       |       |

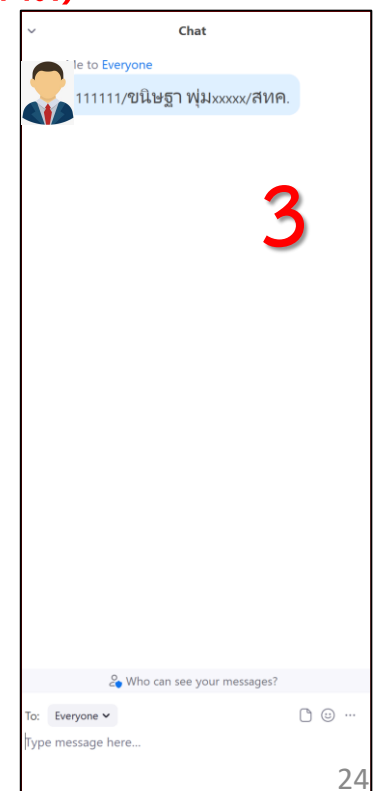

#### การยืนยันตัวตน บน Moblie

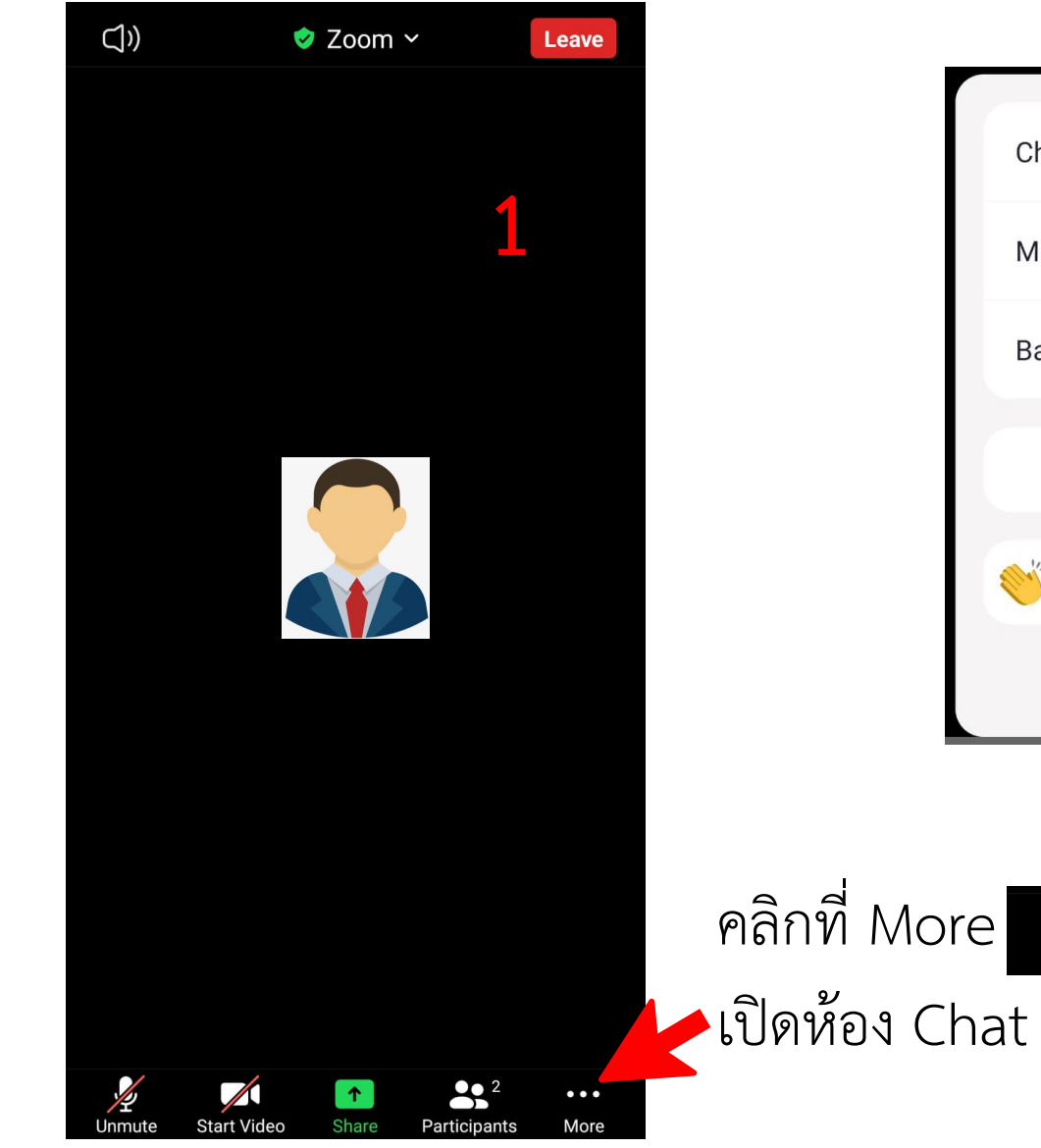

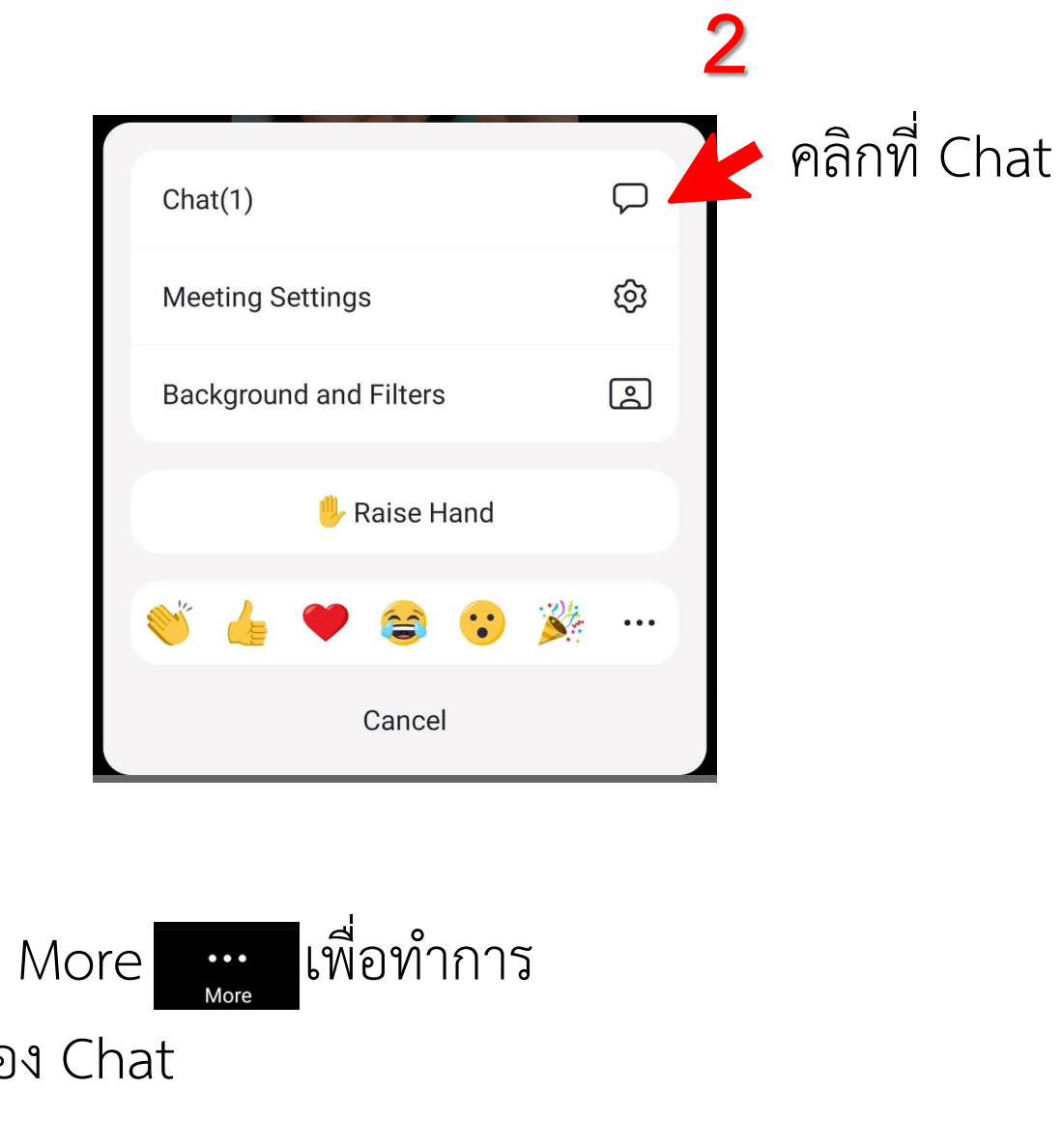

| Close        | Chat                   | ¢    |
|--------------|------------------------|------|
|              |                        |      |
|              |                        |      |
|              |                        |      |
|              |                        |      |
|              |                        |      |
|              |                        |      |
|              |                        |      |
|              |                        |      |
|              |                        |      |
|              |                        |      |
|              |                        |      |
|              |                        |      |
|              |                        |      |
|              |                        |      |
|              |                        |      |
| Send to: Eve |                        |      |
|              |                        |      |
| 11111/ขนิษฐ  | ฐา xxxxx/ <u>สทค</u> . | Send |
|              |                        |      |

ยืนยันตัวตนในห้อง Chat
1. ผู้รับมอบอำนาจสมาชิกนิติบุคคล

พิมพ์ในช่องของข้อความ Chat โดยการพิมพ์
เลขที่สมาชิก / ชื่อ-นามสกุล /หน่วยงาน ที่เป็นผู้แทน แล้วกดปุ่ม Send

2. สมาชิกสามัญตลอดชีพ และ รายปี

พิมพ์ในช่องของข้อความ Chat (2) โดยการพิมพ์
เลขที่สมาชิก / ชื่อ-นามสกุล /หน่วยงาน (ถ้ามี) แล้วกดปุ่ม Send

เท่ากับเป็นการยืนยันตัวตนเสร็จสมบูรณ์

## การลงมติวาระต่างๆ

เมื่อการดำเนินการประชุมดำเนินมา จนเข้าสู่วาระที่ต้องมีการลงมติ พิธีกรที่ดำเนินรายการประชุมแจ้งข้อมูล เกี่ยวกับวาระจบแล้วเรียบร้อย จะแจ้งให้ผู้เข้าร่วมประชุมลงมติ **จะมีตัว Pop up ปรากฏที่หน้าจอของ** <mark>ผู้เข้าร่วม ให้ทำการกดเลือกแต่สามารถกดเลือกได้แค่ คำตอบเดียวเท่านั้น หลังจากนั้นให้ทำการกดปุ่ม <sub>Submit</sub></mark>

| Polls                                                              | – 🗆 X                           |                                                  |
|--------------------------------------------------------------------|---------------------------------|--------------------------------------------------|
| วาระที่ 2                                                          |                                 |                                                  |
| 1. ลงมติ : ระเบียบวาระที่ 2 เรื่องรับรอง<br>2564 (Single Choice) * | รายงานการประชุมใหญ่สามัญประจำปี |                                                  |
| 🔿 เห็นชอบ (Y)                                                      | 1                               | 2                                                |
| 🔘 ไม่เห็นชอบ (N)                                                   | -                               | _                                                |
| 🔿 งดออกเสียง (A)                                                   |                                 | Poll submitted. Thank you for your participation |
|                                                                    |                                 |                                                  |
|                                                                    |                                 | หลังจากกดปุ่ม Submit <mark>Submit</mark>         |
|                                                                    |                                 | จะมีข้อความดังกล่าวปรากฎที่หน้าจอ                |
|                                                                    |                                 |                                                  |
| 0 of 1 answered                                                    | Submit                          |                                                  |
| 🐣 Who can see                                                      |                                 | 28                                               |